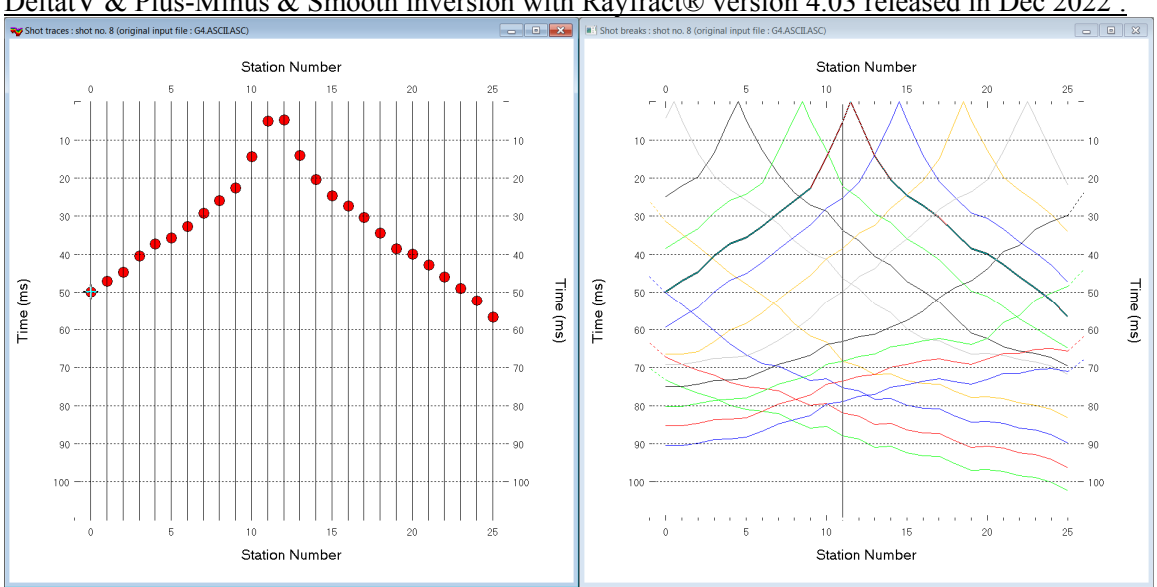

<u>NGU G4 NGU report 2020\_044 : import data, update header data, remodel synthetic breaks, run</u> DeltatV & Plus-Minus & Smooth inversion with Rayfract® version 4.03 released in Dec 2022 :

Fig. 1 : left : *Trace*|*Shot gather*, right : *Refractor*|*Shot breaks*. Traveltimes shown are synthetic times obtained after redoing synthetic forward modeling over G4\_SYNTHETIC.GRD with correct off-end shot point elevations.

To create the profile database and import the data with latest Rayfract® version 4.03 Dec 2022 :

- File New Profile..., set File name to NGU G4 and click Save button
- in the prompt (Fig. 37) click No button to leave Profile start and first receiver at station no. 0.
- in *Header* | *Profile*... set *Line type* to Refraction spread/line . Set *Station spacing* to 5.0 m.
- check *box Force grid cell size* and set *Cell size[m]* to 0.5m. See Fig. 2.
- check box *Extrapolate tomograms* and edit *Extrapolate [station spacings]* to 30. Click button OK.
- unzip <u>input ngu g4.zip</u> with files G4.ASCII.ASC, G4.COORDS.COR, G4.SHOTPTS.SHO, G4.SHOTS.COR, G4\_SYNTHETIC.GRD & G4.BRANCHES.BRN in directory C:\ray32\ngu\_G4\INPUT
- leave File Import Data Settings Extrapolate receiver line coordinates unchecked as per default
- select File Import Data ... and set Import data type to ASCII column format. See Fig. 3.
- leave *Default spread type* at 10: 360 channels
- click Select button, navigate into c:\ray32\ngu\_G4\input and select file g4.ascii.asc
- set Default sample count to 1100 to setup the y scale for Trace|Shot gather & Refractor|Shot breaks
- check options Batch import and Overwrite all
- click *Import shots button*. All shots in the G4.ASCII.ASC file are imported automatically.
- select *File*|*Update header data*|*Update Station Coordinates* with G4.SHOTS.COR containing shot point elevations at off-end shot stations. Click *Open* button and *Import and Reset*.
- File|Update header data|Update Shotpoint coordinates with G4.SHOTPTS.SHO. Click Open button.

Next we redo forward modeling of synthetic traveltimes with correct shot point elevation for off-end shots :

- select *Model Model synthetic shots* & c:\ray32\ngu\_G4\input\G4\_synthetic.grd. Click Open.
- select *Trace*|*Shot gather* and *Window*|*Tile* to obtain Fig. 1.
- browse shots in Fig. 1 with F7/F8 function keys
- select File|Export header data|Export First Breaks as ASCII.ASC
- navigate into folder c:\RAY32\NGU\_G4\ExpJan9. Click Save button.

| Edit Profile         |                  |          |         |          |                    |
|----------------------|------------------|----------|---------|----------|--------------------|
| Line ID              | GU_G4            |          | _       | - Time o | of Acquisition     |
| Line type R          | efraction spread | l/line   | -       | Date     |                    |
| Job ID               |                  | -        | _       | Time     |                    |
| Instrument           |                  |          | _       | Time o   | ofProcessing       |
| Client               |                  |          | _       | Date     |                    |
| Company              |                  |          | _       | Time     |                    |
| company [            |                  |          | _       | Unite    | meters             |
| Observer             |                  |          | _       | 011113   |                    |
| Note                 |                  |          | *       | Son      | As acquired        |
|                      |                  |          | Ŧ       | Const    |                    |
| Station spacing [r   | n]               | 5.00     | 000     | 🗌 Left   | handed coordinates |
| Min. horizontal se   | paration [%]     |          | 25      | For      | ce grid cell size  |
| Profile start offset | [m]              | 0.0      | 000     | Cell siz | e [m] 0.5000       |
| First receiver [sta  | tion number]     |          | 0       | For      | ce first receiver  |
| Extrapolate start    | ing models and   | WET tomo | grams – |          |                    |
| Extrapolate [stati   | on spacings]     |          | 30      | Extr     | apolate tomograms  |
| Add borehole lin     | es for WET tom   | ography  |         |          |                    |
| Borehole 1 line      | Select           |          |         |          |                    |
| Borehole 2 line      | Select           |          |         |          |                    |
| Borehole 3 line      | Select           |          |         |          |                    |
| Borehole 4 line      | Select           |          |         |          |                    |
| ОК                   | Cancel           | Re       | set     |          |                    |

## Fig. 2 : Header|Profile

| Edit Surfer plot limits                 |               |               |                |
|-----------------------------------------|---------------|---------------|----------------|
| - Plot Limits                           |               |               | OK             |
| Plot limits active                      |               |               | UK             |
| Min. offset                             | -32.000       | [m]           | Cancel         |
| Max. offset                             | 152.000       | [m]           | Reset          |
| Min. elevation                          | -20.000       | [m]           | Reset to grid  |
| Max. elevation                          | 100.000       | [m]           | Redisplay grid |
| Min. velocity                           | 500           | [m/sec.]      |                |
| Max. velocity                           | 6000          | [m/sec.]      |                |
| - Plot Scale                            |               |               |                |
| Proportional XY                         | Scaling       |               |                |
| Page unit centim                        | eter. Uncheck | for inch.     |                |
| X Scale length                          | 6.000         | [inch]        |                |
| Y Scale length                          | 3.000         | [inch]        |                |
| - Color Scale                           |               |               |                |
| Adapt color scal                        | le            |               |                |
| Scale height                            | 3.150         | [inch]        |                |
| Velocity interval                       | 500           | [m/sec.]      |                |
| Coverage interval                       | 5             | [paths/pixel] |                |
| -Receiver labeling-                     |               |               |                |
| First station                           | 0             | [station no.] |                |
| Station interval                        | 3             | [station no.] |                |
| Use station index or station no. offset |               |               |                |

| Import shots                                            |                                     |  |
|---------------------------------------------------------|-------------------------------------|--|
| Import data type                                        | ASCII column format                 |  |
| Input directory : select one data fil                   | le. All data files will be imported |  |
| Select                                                  | C:\RAY32\NGU_G4\INPUT\              |  |
| Take shot record number from                            | Record number                       |  |
| Optionally select .HDR batch file                       | and check Batch import              |  |
| .HDR batch                                              |                                     |  |
| Write .HDR batch file listing shots                     | in input directory                  |  |
| Output .HDR                                             |                                     |  |
| Write .HDR only                                         | Import shots and write .HDR         |  |
| Overwrite existing shot data                            | Ratch import                        |  |
| Overwrite all O Prompt or                               | verwriting 🗌 Limit offset           |  |
| Maximum offset imported [station n                      | os.] 1000.00                        |  |
| Default shot hole depth [m]                             | Default spread type                 |  |
| 0.00                                                    | 10: 360 channels 💌                  |  |
| Target Sample Format                                    | 16-bit fixed point                  |  |
| Turn around spread during import Reverted spread layout |                                     |  |
| Correct picks for delay time (use e.g. for .PIK files)  |                                     |  |
| Default sample interval [msec] 0.10000000               |                                     |  |
| Default sample count                                    | 1100                                |  |
| Import shots                                            | ncel import <u>R</u> eset import    |  |

Fig. 3 : File Import Data

Fig. 4 : Grid|Surfer plot Limits

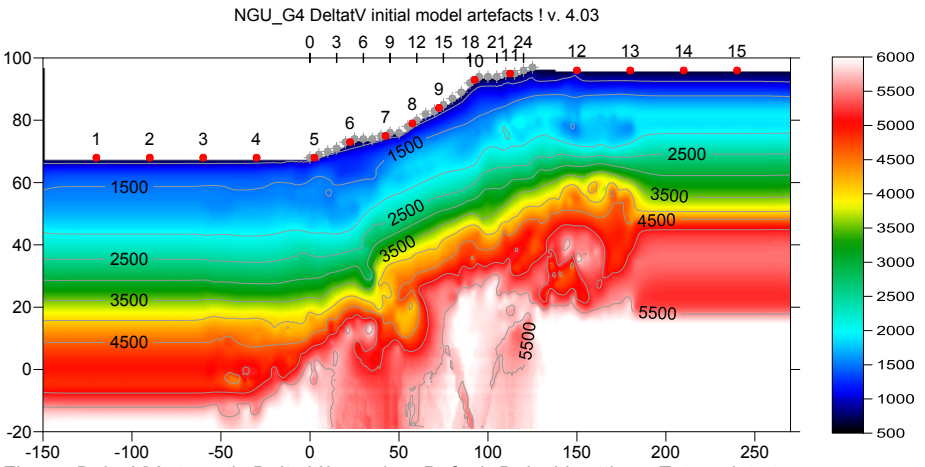

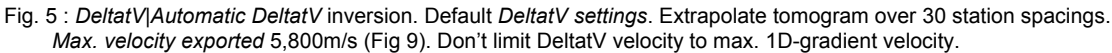

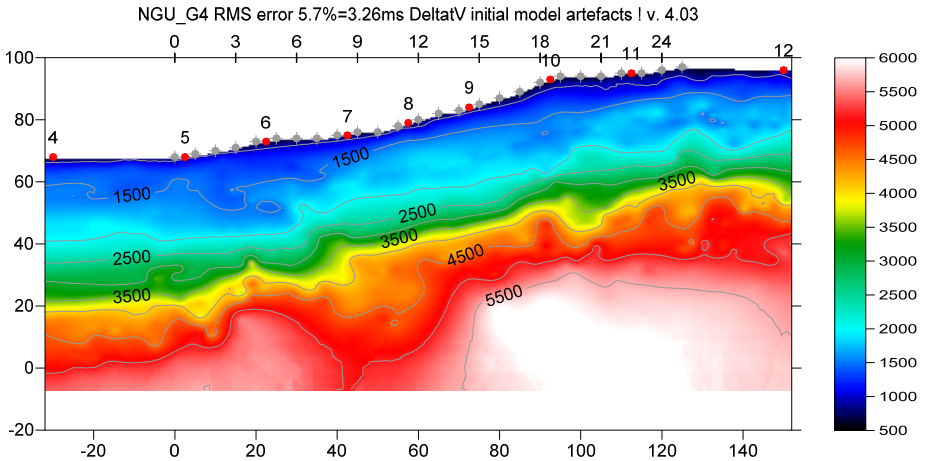

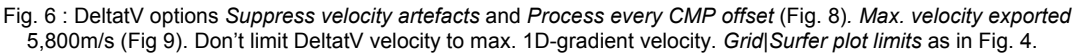

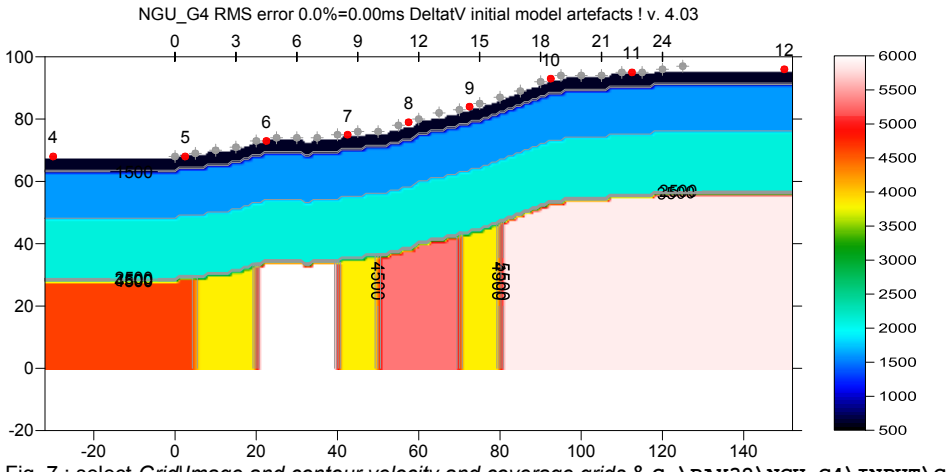

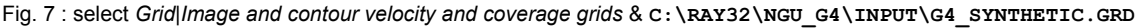

• select *DeltatV* Automatic *DeltatV* and confirm artefacts warning prompt (Fig. 14) to obtain Fig. 5.

• select Grid|Surfer plot Limits and edit as in Fig. 4. Click button OK.

• uncheck DeltatV |DeltatV settings|Limit DeltatV velocity exported to maximum 1D-gradient velo. (Fig. 8)

- check *DeltatV DeltatV settings Suppress velocity artefacts* (Fig. 8)
- check DeltatV|DeltatV settings|Process every CMP offset (Fig. 8)

- select *DeltatV*[*DeltatV Export options*. Set *Max. velocity exported* to 5,800m/s (Fig. 9). Click button *Accept*. Select *DeltatV*[*Automatic DeltatV* and confirm prompts.
- select Model Forward model traveltimes & C:\ray32\ngu\_G4\tomo\deltatv.grd
- select Grid|Image and contour velocity & C:\ray32\ngu\_G4\tomo\deltatv.grd to obtain Fig. 6
- select Grid Image and contour velocity & C:\ray32\ngu\_G4\input\G4\_synthetic.grd to obtain Fig. 7

|   | O tout Manual CMDV/ Incition                                              |                                                          |
|---|---------------------------------------------------------------------------|----------------------------------------------------------|
| - |                                                                           | Doltatly mathed export antions                           |
| Ŀ | Output Horizontal offset of CMP pos. in meters                            | Denaty method export options                             |
|   | Output DeltatV results in Feet                                            | Max velocity exported [m/sec ] 5800                      |
|   | Allow regression over two CMP traces                                      |                                                          |
| Ľ | CMP is zero time trace                                                    | ✓ limit velocity exported                                |
| Ŀ | Reduced offset 0.0 is valid trace with time <u>0</u> .0                   | Handling of too high velocities                          |
|   | Enforce Monotonically increasing layer bottom velocity                    |                                                          |
| Ľ | Suppress velocity artefacts                                               |                                                          |
| Ľ | <u>Process every CMP offset</u>                                           | Depth information exported                               |
| Ŀ | <ul> <li>Prefer <u>A</u>verage over minimum interface velocity</li> </ul> | absolute elevations     C depth below topo               |
| L | Taper velocity steps at layer interfaces                                  |                                                          |
|   | Smooth CMP traveltime curves                                              | Gridding method Kriging                                  |
| Ŀ | ✓ Weigh picks in CMP curves                                               |                                                          |
| L | Extrapolate output to all receivers                                       |                                                          |
| L | Regard mapping for shot offset correction                                 | Accept <u>R</u> eset                                     |
| L | Regard true receiver coordinates for shot offset correction               |                                                          |
| L | Regard 3D source-receiver offset for all traces                           |                                                          |
| L | Extrapolate tomogram over 30 station spacings                             | Fin O - D-W-WAD-W-W/ Finant Online Instance Man          |
| L | Extra-large cell size                                                     | Fig. 9 : DeltatV DeltatV Export Options. Increase Max.   |
| L | Increase cell size                                                        | velocity exported to 5,800m/s. Click button Accept.      |
| L | Decrease cell size                                                        |                                                          |
| L | Extra-small cell size                                                     | Fig. 9 (loft) : Doltat)//Doltat)/ Sottings Chack options |
| ŀ | ✓ Edit cell size                                                          | Suppress velocity artefacts & Process every CMP          |
| L | Limit DeltatV velocity exported to maximum 1D-gradient velocity           | offset. Uncheck the two options Limit DeltatV velocity   |
| L | Limit DeltatV velocity exported to 5,000 m/s                              | exported to                                              |
| L | Write new DeltatV settings to .PAR file                                   |                                                          |
|   | Reset DeltatV settings to default                                         |                                                          |
|   | Reset DeltatV and WET and WDVS settings to .PAR file                      |                                                          |
|   |                                                                           |                                                          |

DeltatV *apparent velocity* pseudo-sections can be compared to ER *apparent resistivity* pseudo-sections. See e.g. <u>https://pages.mtu.edu/~ctyoung/LOKENOTE.PDF</u> chapter 2.3 on page 8. Quote :

"The pseudosection is useful as a means to present the measured apparent resistivity values in a pictorial form, and as an initial guide for further quantitative interpretation. One common mistake made is to try to use the pseudosection as a final picture of the true subsurface resistivity." quoted from page 8 of <u>LOKENOTE.pdf</u>.

For processing of densely recorded lines longer than the recommended minimum of 500m with our *DeltatV* method see <u>OT0608.pdf</u> & <u>GEOXMERC.pdf</u> & <u>3016.pdf</u>. DeltatV and *Smooth inversion* using *ID-gradient starting model* obtained by <u>laterally averaging DeltatV</u> match each other nicely as shown in these .pdf tutorials.

Above receiver spacing of 5m and a shot at every 4<sup>th</sup> receiver only are both too wide for DeltatV.

For detailed description of our *DeltatV* method and other inversion methods see our manual.

On the next page we show layered refraction interpretation of above synthetic picks for NGU\_G4 with conventional *Plus-Minus* method (Fig. 10). Note the good fit between synthetic picks and modeled traveltimes (Fig. 12) forward-modeled over the Plus-Minus .GRD file (Fig. 10) with RMS error 2.2%.

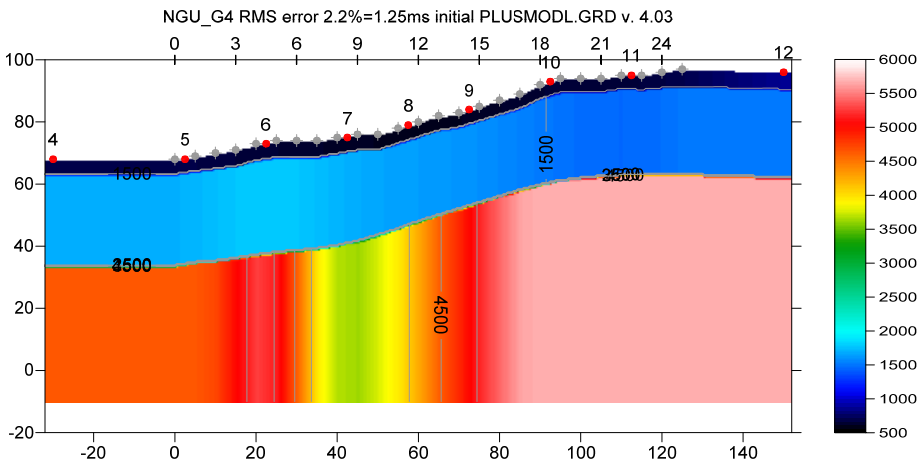

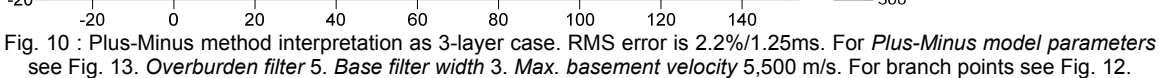

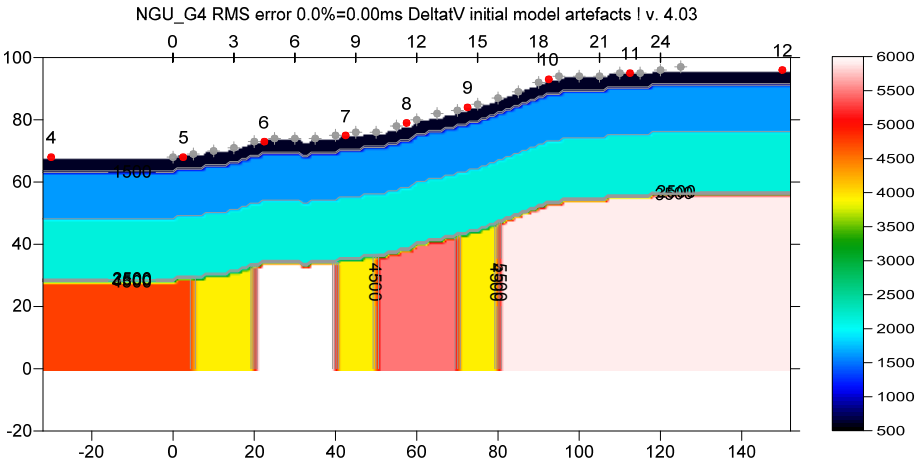

Fig. 11 : C:\RAY32\NGU\_G4\INPUT\G4\_SYNTHETIC.GRD plotted at same scale and color scale as Fig. 10.

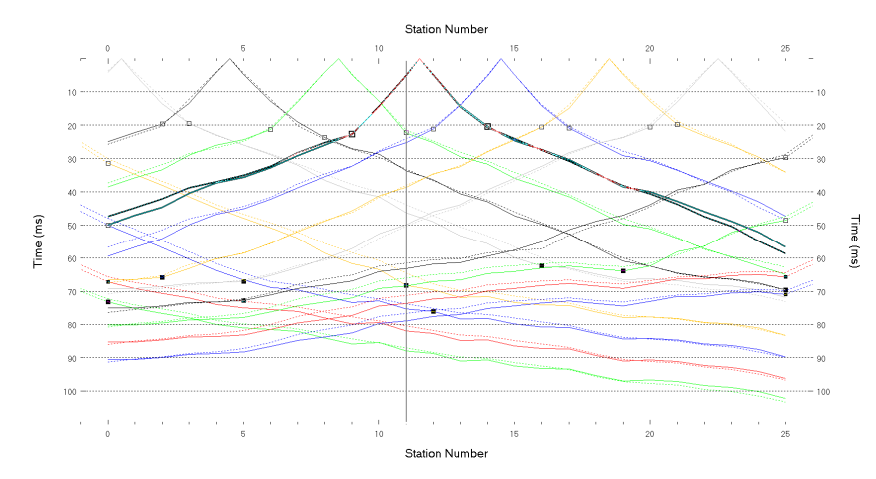

Fig. 12 : *Refractor*|*Shot* breaks. Solid curves are synthetic traveltime curves. Dashed curves are traveltimes forward modeled over C:\RAY32\NGU\_G4\LAYRTOMO\PLUSMODL.GRD (Fig. 10). Hollow squares are branch points separating the direct wave from first refractor. Black filled squares are branch points separating first refractor from 2<sup>nd</sup> refractor. Update with *File*|*Update header data*|*Update refractor branches from .BRN...* & G4.BRANCHES.BRN. Press ALT+L to remap traces to refractors. See .pdf help chapter *Mapping traces to refractors*.

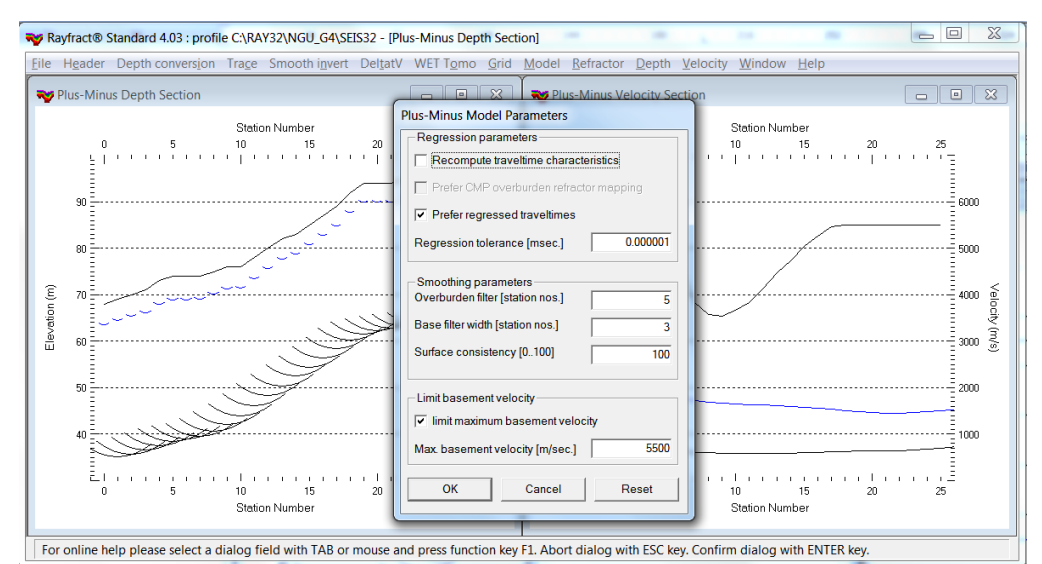

Fig. 13 : select Depth|Plus-Minus. When prompted to continue with WET inversion click No button. Reselect Depth|Plus-Minus and press ALT+M to show Plus-Minus Model Parameters dialog. Set Overburden filter to 5. Set Base filter width to 3. Check box limit maximum basement velocity. Set Maximum basement velocity [m/s] to 5500. Edit as shown and click OK button or press ENTER key to obtain Fig. 10.

| Pseude | p-2D initial model will cause artefacts : Continue anyway ?                                                                                                    |
|--------|----------------------------------------------------------------------------------------------------|
| 2      | Pseudo-2D DeltatV inversion will result in velocity artefacts, in<br>case of strong refractor curvature or strong topography curvature<br>and for lines shorter than 500m. See our tutorials<br>http://rayfract.com/tutorials/epikinv.pdf and<br>http://rayfract.com/tutorials/fig9inv.pdf .<br>We recommend to use our Smooth inversion method instead,<br>based on a 1D gradient initial model. See<br>http://rayfract.com/SAGEEP10.pdf .<br>Do you want to proceed with pseudo-2D based inversion anyway<br>? |
|        | <u><u>Ү</u>ея <u>N</u>о</u>                                                                                                    |

Fig. 14 : artefact warning prompt shown when user selects DeltatV menu items, recommending using Smooth inversion method instead.

As shown above our *pseudo-2D DeltatV* method can give reasonable output even for too short profiles with too wide receiver and shot spacing, as long as there is no strong lateral velocity variation in overburden and with not too strongly undulating topography.

NGU shows their DeltatV interpretation of above synthetic fault zone data in <u>NGU report 2020\_044</u> in

their Fig. 11 in the rightmost column.

As shown in our earlier tutorial <u>NGU\_G1\_remodeled\_traveltimes.pdf</u> NGU did not regard the off-end shot point station elevations for their forward modeling of synthetic traveltimes. Also NGU used non-default/bad settings for *DeltatV static corrections*. See our tutorial for <u>NGU\_G1</u> model also shown in their Fig. 11 in the leftmost column.

We ask NGU to stop their misrepresentation of the DeltatV method (Gebrande and Miller 1985; Gebrande 1986; <u>Colombo 2016</u>; <u>Gibson et al. 1979</u>) and to start following instructions in our <u>manual</u> and <u>tutorials</u>, including using default *DeltatV settings* with our *Automatic DeltatV* inversion and also showing our *Smooth inversion* method using our *ID-gradient starting model* (Fig. 15 and Fig. 16). See also our earlier <u>Aaknes-1 tutorial</u>, our <u>3016 tutorial</u> and <u>Line14 tutorial</u>. This reminds us of earlier publications by Dr. Palmer discrediting our software and also completely ignoring our fail-safe default <u>Smooth inversion</u> method available since 2005 in his 2010 EAGE publication <u>https://dx.doi.org/10.1111/j.1365-2478.2009.00818.x</u>.

In general we always recommend preferring our default and fail-safe *Smooth inversion* method as shown on next page (Sheehan et al. 2005). See the warning prompt shown with *DeltatV* menu items (Fig. 14).

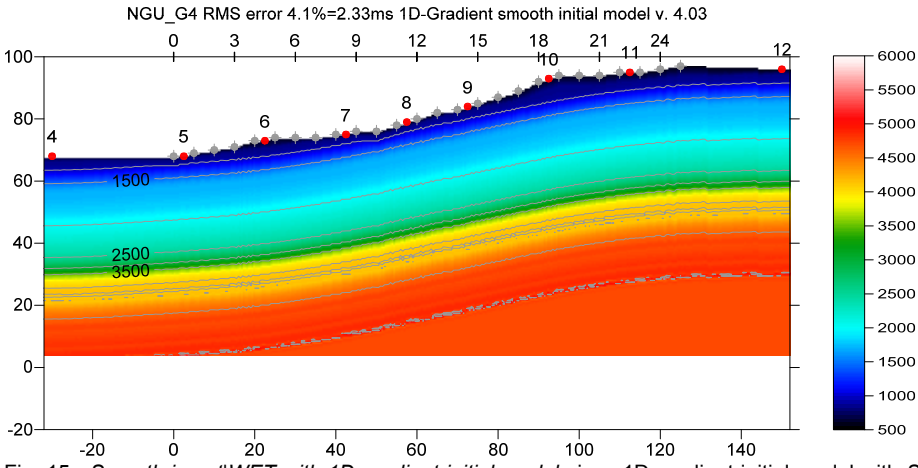

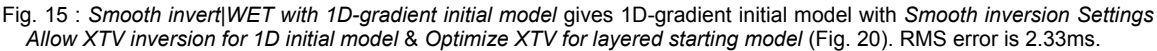

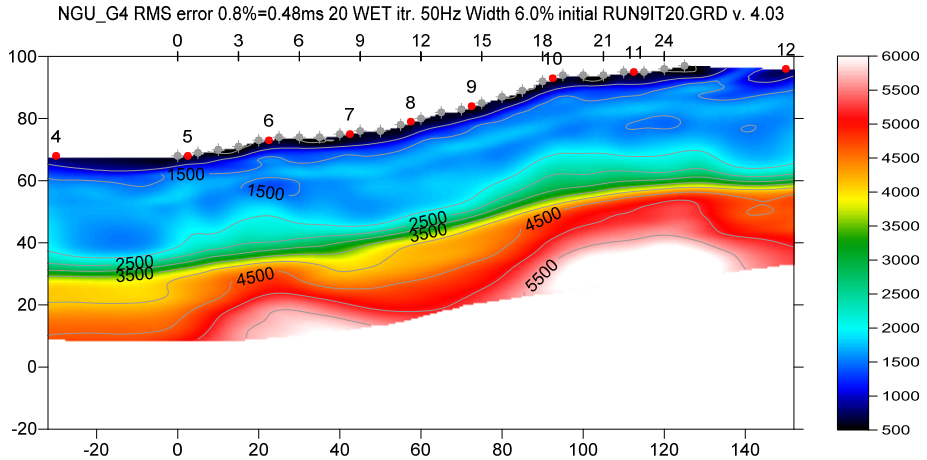

Fig. 16 : Multiscale Steepest-Descent WET inversion with WET Tomo|Interactive WET (Fig. 21 & 22). 1D-gradient starting model (Fig. 15). Model|WDVS Smoothing|Discard WET smoothing checked. WDVS activated at 500Hz (Fig. 19). Minimal WET smoothing (Fig. 22).

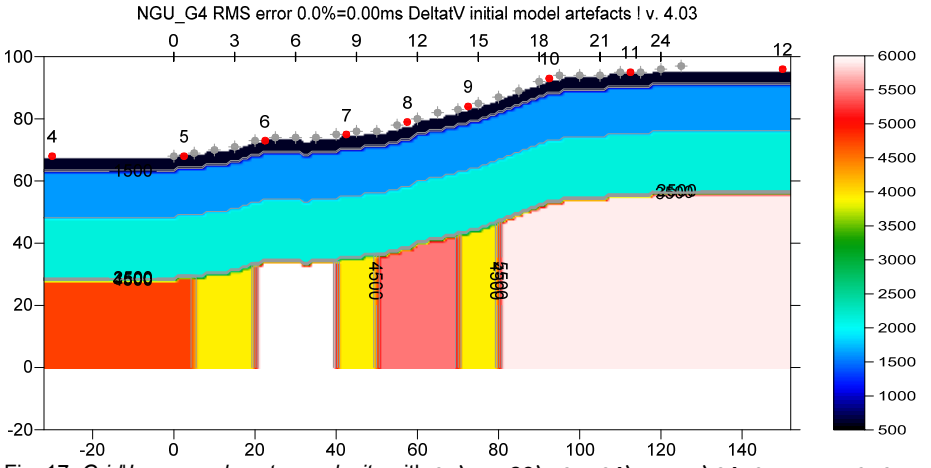

Fig. 17 :Grid|Image and contour velocity with C:\RAY32\NGU\_G4\INPUT\G4\_SYNTHETIC.GRD plotted at same scale as Fig. 16 using Grid|Surfer plot Limits shown in Fig. 4.

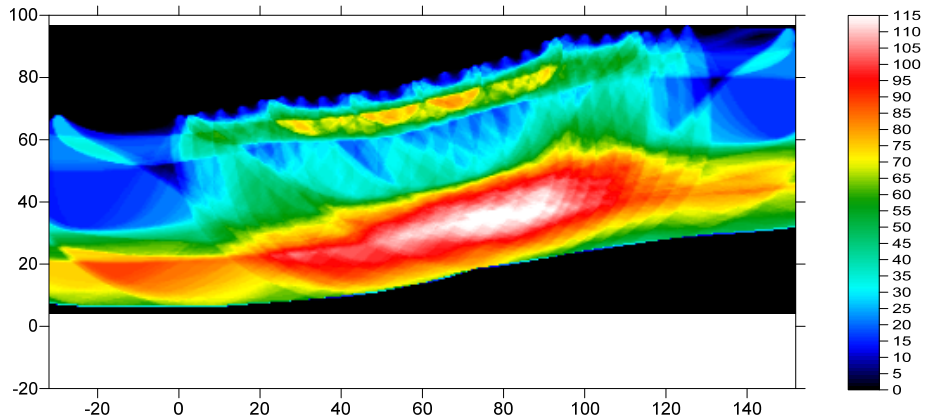

NGU\_G4 RMS error 0.8%=0.48ms 20 WET itr. 50Hz Width 6.0% initial RUN9IT20.GRD v. 4.03

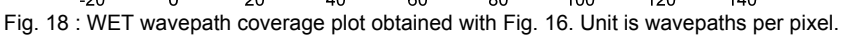

| Edit WDVS (Zelt & Chen 2016)                                 |                                              |             |  |
|--------------------------------------------------------------|----------------------------------------------|-------------|--|
| Edit parameters for wavelength-dependent velocity smoothing  |                                              |             |  |
| ✓ use WDVS for forward modeling of trav                      | use WDVS for forward modeling of traveltimes |             |  |
| fast WDVS : less accurate mapping of                         | scan line nodes to gr                        | id nodes    |  |
| add nodes once only with overlapping                         | scan lines for velocit                       | y averaging |  |
| add all velocity nodes within WDVS ar                        | ea with radius of one                        | wavelength  |  |
| pad WDVS area border with one grid o                         | cell                                         |             |  |
|                                                              |                                              |             |  |
| WDVS frequency                                               | 500.00                                       | [Hz]        |  |
| Angle increment between scan lines                           | 7                                            | [Degree]    |  |
| Regard nth node along scan line                              | 3                                            | [node]      |  |
|                                                              |                                              |             |  |
| Parameters for Cosine-Squared weighting                      | function (Chen and Z                         | elt 2012)   |  |
| a : Cosine argument power                                    | 1.000                                        | [power]     |  |
| b : Cosine-Squared power                                     | 1.000                                        | [power]     |  |
| - Modify WET smoothing mode - discard after forward modeling |                                              |             |  |
| discard WET smoothing and WDVS smoothing after modeling      |                                              |             |  |
| Constant WE I stributing and WDVS stributing aller modeling  |                                              |             |  |
| C restore WE I smoothing and discard WDVS smoothing only     |                                              |             |  |
| OK Cancel Reset                                              |                                              |             |  |
|                                                              |                                              |             |  |

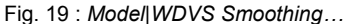

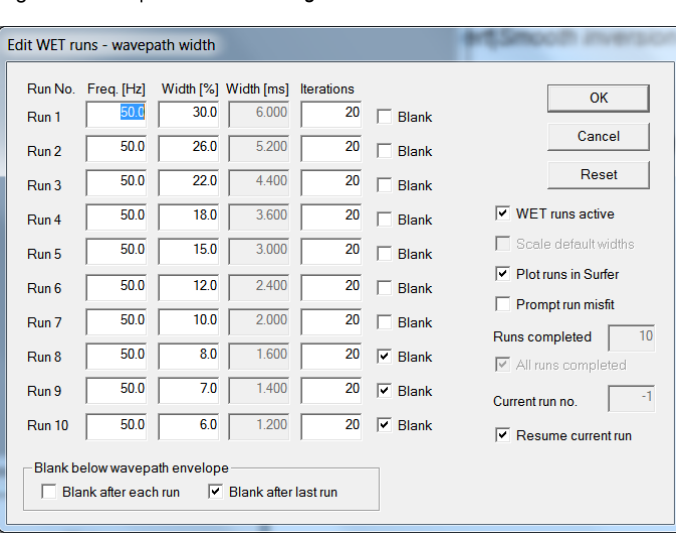

|                             | Lower velocity of 1D-gradient layers                                                                                                    |
|-----------------------------|----------------------------------------------------------------------------------------------------|
| $\checkmark$                | Interpolate velocity for 1D-gradient initial model                                                                                                    |
| •                           | Wide <u>s</u> moothing filter for 1D initial velocity profile<br>Extra-wide smoothing for 1D initial velocity profile                                                                                                    |
|                             | Wide CMP stack for 1D-gradient initial model<br>Extra-wide stack for 1D-gradient initial model                                                                                                    |
| $\checkmark$                | Extrapolate tomogram over 30 station spacings                                                                                                    |
| ✓                           | Extra-large cell size<br>Increase cell size<br>Decrease cell size<br>Extra-small cell size<br>Edit cell size                                                                                                    |
| ✓                           | Depth-extend initial model<br>Output inversion results in <u>F</u> eet<br>Strict shot position <u>c</u> hecking<br>No shot position checking                                                                               |
| <b>√</b>                    | Beydoun weighting for borehole WET<br>Precompute static Beydoun weight matrix<br>Coverage grid shows unweighted hit count                                                                                                  |
| <ul><li></li><li></li></ul> | Allow <u>X</u> TV inversion for 1D initial model<br><u>O</u> ptimize XTV for layered starting model<br>Limit WET <u>v</u> elocity to maximum velocity in initial model<br><u>A</u> llow unsafe pseudo-2D DeltatV inversion |
|                             | Reset Smooth Inversion settings                                                                                                    |

Fig. 20 : Smooth invert|Smooth inversion Settings

Fig. 21 : *WET Tomo*|*Interactive WET Tomography*|*Iterate.* Edit runs for multiscale WET.

| Edit WET Wavepath Eikonal Traveltime Tomography Parameters                                                                              | Edit WET Tomography Velocity Smoothing Parameters                                                                    |
|----------------------------------------------------------------------------------------------------|----------------------------------------------------------------------------------------------------|
| Specify initial velocity model Select C:\RAY32\NGU_G4\GRADTOMO\GRADIENT.GRD                                                             | C Full smoothing after each tomography iteration                                                                     |
| Stop WET inversion after Number of WET tomography iterations : 20 iterations                                                            | Minimal smoothing after each tomography iteration C Manual specification of smoothing filter, see below              |
| or RMS error gets below     2.0     percent       or RMS error does not improve for n =     20     iterations                           | Smoothing filter dimensions<br>Half smoothing filter width : 4 columns<br>Half smoothing filter height : 0 grid rows |
| or WET inversion runs longer than     100     minutes       WET regularization settings       Wavenaft frequency:     50.00     Hz      | Suppress artefacts below steep topography                                                                            |
| Ricker differentiation [-1:Gaussian,-2:Cosine]:     1       Wavepath width [percent of one period]:     5.0                             | Maximum relative velocity update after each iteration<br>Maximum velocity update : 25.00 percent                     |
| Wavepath envelope width [% of period]:     0.0     percent       Min. velocity:     10     Max. velocity:     6000     m/sec.           | Smooth after each nth iteration only<br>Smooth nth iteration : n = 1 iterations                                      |
| Width of Gaussian for one period [SD]:     3.0     sigma       Gradient search method                                                   | Smoothing filter weighting<br>C Gaussian    Uniform  No smoothing  Unodwidth of Councien  10, (SD)                   |
| Conjugate Gradient Parameters                                                                                                    | Uniform central row weight [1.10]                                                                                    |
| CG iterations         10         Line Search iters.         2           Tolerance         0.001         Line Search tol.         0.0010 | Smooth velocity update before updating tomogram                                                                      |
| Initial step 0.10 Steepest Descent step                                                                                                 | Damping of tomogram with previous iteration tomogram                                                                 |
| Edit velocity smoothing     Edit grid file generation       Start tomography processing     Reset     Cancel                            | Accept parameters Reset parameters                                                                                   |

Fig. 22 : WET Tomo|Interactive WET main dialog (left). Edit velocity smoothing (right).

Next we show further optimized *interactive DeltatV* inversion with layered XTV settings in version 4.03 of our software :

- check DeltatV DeltatV settings Taper velocity steps at layer interfaces (Fig. 26)
- check DeltatV|DeltatV settings|Suppress velocity artefacts (Fig. 26)
- check DeltatV |DeltatV settings | Process every CMP offset (Fig. 26)
- ▶ uncheck ... |DeltatV settings|Limit DeltatV velocity exported to maximum 1D-gradient velo. (Fig. 26)
- select DeltatV|XTV parameters and edit as in Fig. 27. Set Minimum velocity ratio to 1.10.
- select DeltatV Interactive DeltatV. Leave main dialog settings at defaults (Fig. 28).
- click button Static Corrections. Leave at defaults (Fig. 29) and click button Accept.
- click button Export Options. Increase Max. velocity exported to 5,800 m/s (Fig. 9) and click Accept.
- click button DeltatV Inversion (Fig. 28)
- in Save DeltatV output dialog move mouse cursor over yellow Create New Folder icon at top right
- left-click this icon. Edit name of new folder to ...\Intercept1.10 Jan9. Press ENTER key.
- double-click this new folder c:\ray32\NGU G4\Intercept1.10 Jan9 & click Save button.
- select Model Forward model traveltimes & C:\RAY32\NGU\_G4\Intercept1.10\_Jan9\DELTATV.GRD
- select Grid/Image and contour velocity & ...\Intercept1.10 Jan9\DELTATV.GRD to obtain Fig. 25
- b obtain Fig. 23 as Fig. 25 but with *DeltatV*|XTV parameters/Minimum velocity ratio 1.05 (Fig. 27)

At offset range 0m to 80m Fig. 23 and Fig. 25 better match the true model (Fig. 24) than Fig. 6 for which *XTV parameters* (Fig. 27) were implicitly set to option *Gradient model* during *DeltatV*[*Automatic DeltatV*.

To the right of offset 80m Fig. 23 and Fig. 25 show more artefacts at top-of-basement than Fig. 6 & 10. These artefacts are due to strong refractor curvature and strong topography curvature and missing receivers to the right of station no. 25. See our <u>broadepi tutorial</u> and DeltatV artefact warning prompt (Fig. 14).

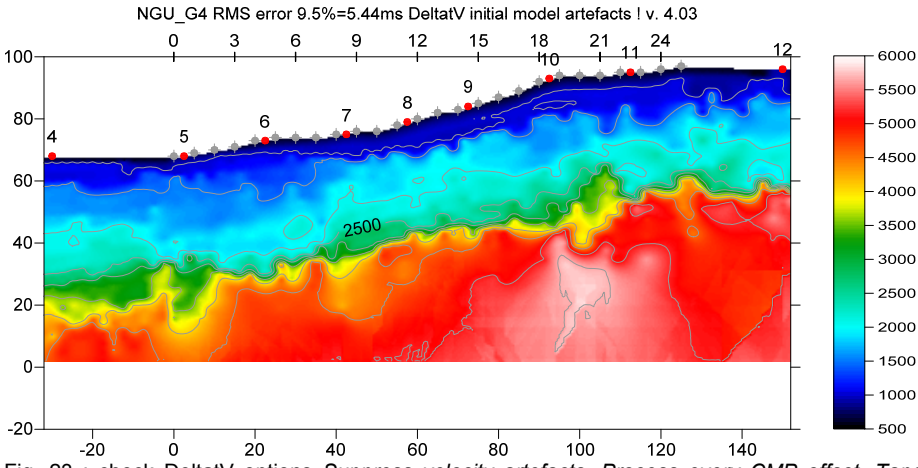

Fig. 23 : check DeltatV options Suppress velocity artefacts, Process every CMP offset, Taper velocity steps at layer interfaces. Uncheck Limit DeltatV velocity to maximum 1D-gradient velocity (Fig. 26). Increase Max. velocity exported to 5,800m/s (Fig. 9). Activate Surfer plot limits (Fig. 4). Layered XTV with Minimum velocity ratio 1.05 (Fig. 27). NGU\_G4 RMS error 0.0%=0.00ms DeltatV initial model artefacts ! v. 4.03

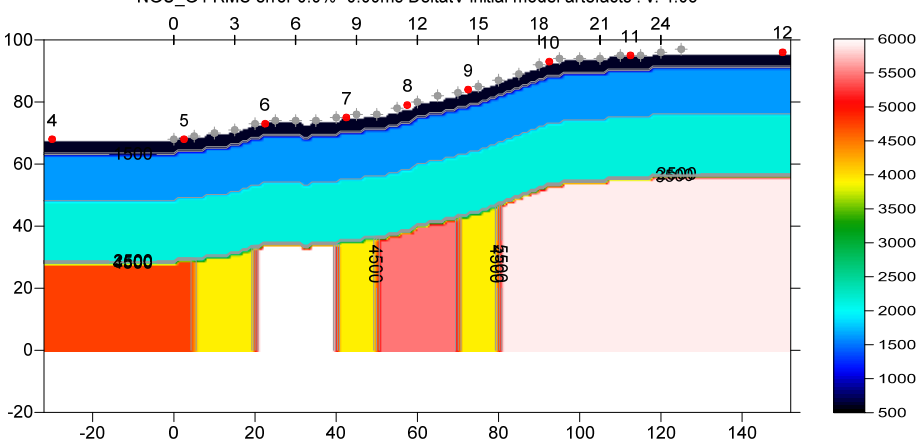

Fig. 24 : True model. Grid|Image and contour velocity with C:\RAY32\NGU\_G4\INPUT\G4\_SYNTHETIC.GRD plotted at same scale as Fig. 23 using Grid|Surfer plot Limits shown in Fig. 4.

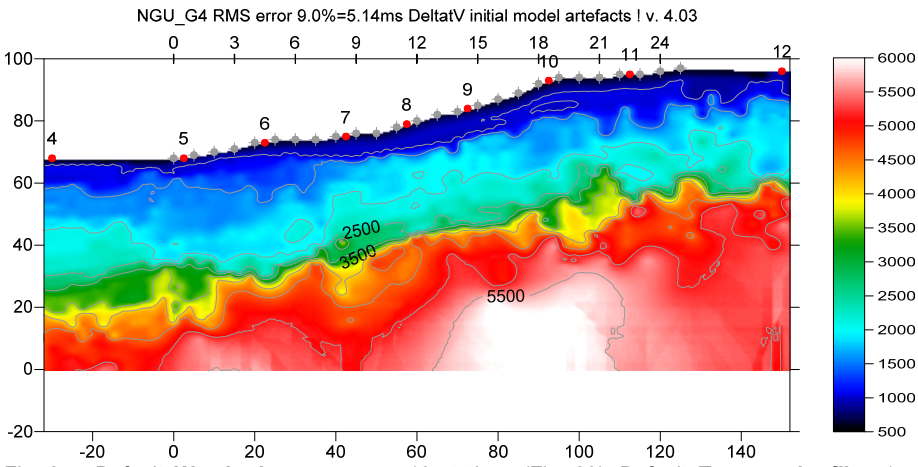

Fig. 25 : Default Weathering crossover 10 stations (Fig. 29). Default Topography filter 15 stations (Fig. 29). Check DeltatV options Suppress velocity artefacts, Process every CMP offset, Taper velocity steps at layer interfaces. Uncheck Limit DeltatV velocity to maximum 1D-gradient velocity (Fig. 26). Increase Max. velocity exported to 5,800m/s (Fig. 9). Activate Surfer plot limits (Fig. 4). Layered XTV with Minimum velocity ratio 1.10 (Fig. 27).

|              | Output Measured CMP Velocities                                  | XTV Parameters dialog                                |
|--------------|-----------------------------------------------------------------|------------------------------------------------------|
| $\checkmark$ | Output Horizontal offset of CMP pos. in meters                  |                                                      |
|              | Output DeltatV results in <u>F</u> eet                          | Enable Modified Dix layer inversion                  |
|              | Allow regression over two CMP traces                            | Intercept time layer inversion                       |
|              | CMP is <u>z</u> ero time trace                                  |                                                      |
|              | Reduced offset 0.0 is valid trace with time 0.0                 | Enable Intercept time layer inversion                |
|              | Enforce Monotonically increasing layer bottom velocity          | Minimum velocity ratio : 1.10 ratio                  |
|              | Suppress velocity artefacts                                     | Minimum velocity increase 100 m/s                    |
|              | Process every CMP offset                                        |                                                      |
|              | Prefer <u>A</u> verage over minimum interface velocity          |                                                      |
| $\checkmark$ | Taper velocity steps at layer interfaces                        | Multiple adjacent Intercept time layer inversion     |
|              | Smooth CMP traveltime curves                                    | Allow adjacent Intercept layer inversion             |
| $\checkmark$ | Weigh picks in CMP curves                                       | Overlying layer velocity step : 0 percent            |
|              | Extrapolate output to all receivers                             |                                                      |
|              | Regard mapping for shot offset correction                       | Current layer velocity step : 25 percent             |
|              | Regard true receiver coordinates for shot offset correction     | Prefer measured layer top velocity over inverted     |
|              | Regard 3D source-receiver offset for all traces                 |                                                      |
| $\checkmark$ | Extrapolate tomogram over 30 station spacings                   | Keep XTV for Auto DeltatV or force to Gradient model |
|              | Extra-large cell size                                           |                                                      |
|              | Increase cell size                                              | J                                                    |
|              | Decrease cell size                                              |                                                      |
|              | Extra-small cell size                                           | <u>G</u> radient model <u>L</u> ayer model           |
| $\checkmark$ | Edit cell size                                                  |                                                      |
|              | Limit DeltatV velocity exported to maximum 1D-gradient velocity | <u>Accept</u>                                        |
|              | Limit DeltatV velocity exported to 5,000 m/s                    |                                                      |
|              |                                                                 |                                                      |
|              | write new DeitatV settings to .PAR file                         | Fig. 27 : DeltatV XTV parameters for Fig. 23 & 25.   |
|              | Reset DeltatV settings to default                               | For Fig. 23 set Minimum velocity ratio to 1.05.      |
|              | Reset DeltatV and WET and WDVS settings to PAR file             |                                                      |

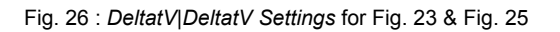

| Parameters for DeltatV method            |  |  |
|------------------------------------------|--|--|
| CMP curve stack width [CMPs]             |  |  |
| Regression over offset stations 5        |  |  |
| Linear regression method                 |  |  |
| least squares     C least deviations     |  |  |
| Weathering sub-layer count 3             |  |  |
| Maximum valid velocity [m/sec.] 6000     |  |  |
| Process all CMP curves                   |  |  |
| process all CMP         C skip every 2nd |  |  |
|                                          |  |  |
| 3.7 1.0 3.5                              |  |  |
| Static Corrections Export Options        |  |  |
| DeltatV Inversion Reset Cancel           |  |  |

Fig. 28 : *DeltatV*|*Interactive DeltatV* main dialog. Default settings for Fig. 23 and Fig. 25.

| Static first break corrections                                                                                                    |                |  |
|----------------------------------------------------------------------------------------------------|----------------|--|
| What static corrections                                                                                                    |                |  |
| O No statics/regard shot offset for a static state of the state of the state of  | or all traces  |  |
| O No statics/regard shot offset for a static static sta | or near traces |  |
| Surface consistent corrections                                                                                                    |                |  |
| CMP Gather datum specific                                                                                                    |                |  |
| Determination of weathering value                                                                                                    |                |  |
| Determination of weathering veloc                                                                                                    | ity            |  |
| Copy v0 from Station editor                                                                                                    |                |  |
| <ul> <li>Automatically estimate v0</li> </ul>                                                                                                    |                |  |
| Station number intervals [station no                                                                                                    | DS.]           |  |
| Weathering crossover                                                                                                    | 10             |  |
| Topography filter                                                                                                    | 15             |  |
| Trace weighting in CMP stack [1/stat nos]                                                                                                    |                |  |
| Inverse CMP offset nower                                                                                                    | 0.50           |  |
|                                                                                                    | 0.50           |  |
| Accept                                                                                                    | <u>R</u> eset  |  |
|                                                                                                    |                |  |

Fig. 29 : *DeltatV*|*Interactive DeltatV*|*Static Corrections*. Default settings for Fig. 23 and 25.

For recommended default settings for DeltatV static corrections dialog see our .pdf help <u>https://rayfract.com/help/rayfract.pdf</u> chapter *DeltatV Static Corrections* on page 208. For latest description see <u>https://rayfract.com/help/DeltatV\_Static\_Corrections\_July12\_2022.jpg</u>.

For recommended default settings in interactive DeltatV main dialog see our .pdf help <u>https://rayfract.com/help/rayfract.pdf</u> chapter *Interactive DeltatV* on page 206. For latest description see <u>https://rayfract.com/help/DeltatV</u> Interactive Main Dialog July12 2022.jpg.

For latest version of our help chapter on pseudo-2D DeltatV inversion see <u>https://rayfract.com/help/DeltatV\_Inversion.pdf</u>. For latest version of our help chapter on XTV inversion see <u>https://rayfract.com/help/XTV inversion July 2022.pdf</u>.

DeltatV interpretations shown in Fig. 23 and Fig. 25 display a realistic shape of the top-of-basement in offset range 0m to 80m when compared to the traditional Plus-Minus interpretation (Fig. 10). DeltatV interpretations are a bit too deep compared to the true model (Fig. 24) and include noise and artefacts especially before first/after last profile receiver and at the location of strong refractor curvature.

To the right of offset 80m Fig. 23 and Fig. 25 show more artefacts at top-of-basement than Fig. 6 & 10. These artefacts are due to strong refractor curvature and strong topography curvature and missing receivers to the right of station no. 25. See our <u>broadepi tutorial</u> and DeltatV artefact warning prompt (Fig. 14).

Our latest version 4.03 released in Dec 2022 offers a new option at bottom of *DeltatV*|*XTV* parameters dialog named Use above XTV settings for Automatic DeltatV (Fig. 27). Check this option to obtain Fig. 23 and Fig. 25 with *DeltatV*|Automatic DeltatV instead of DeltatV|Interactive DeltatV. You still first need to increase the Max. velocity exported in dialog DeltatV|DeltatV Export Options or in DeltatV|Interactive DeltatV|Export Options (Fig. 9).

Here is the .zip archive with <u>NGU model G4 model files</u> made available by NGU May 23, 2022 Here is the .zip archive with correctly <u>remodeled traveltime files</u> done Jan 9, 2023 Here is the .rar archive with <u>DeltatV files for Fig. 6</u> Here is the .rar archive with <u>Plus-Minus files for Fig. 10</u> Here is the .rar archive with <u>multiscale inversion files for Fig. 16</u> Here is the .rar archive with <u>DeltatV files for Fig. 25</u>

On the next page we show multiscale Steepest-Descent WET inversion using the DeltatV+XTV starting model shown in Fig. 23. We enable WDVS (Wavelength-Dependent Velocity Smoothing; Zelt and Chen 2016) to obtain sharper imaging of fault zones in the basement.

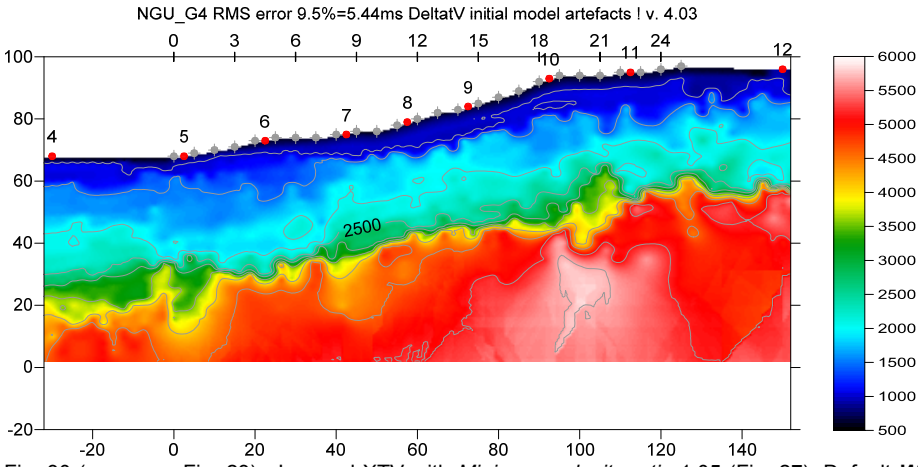

Fig. 30 ( same as Fig. 23) : Layered XTV with *Minimum velocity ratio* 1.05 (Fig. 27). Default *Weathering crossover* 10 stations (Fig. 29). Default *Topography filter* 15 stations (Fig. 29). Check DeltatV options *Suppress velocity artefacts*, *Process every CMP offset, Taper velocity steps at layer interfaces*. Uncheck *Limit DeltatV velocity to maximum 1D-gradient velocity* (Fig. 26). Increase *Max. velocity exported* to 5,800m/s (Fig. 9). Activate *Surfer plot limits* (Fig. 4). NGU G4 RMS error 0.0%=0.00ms DeltatV initial model artefacts ! v. 4.03

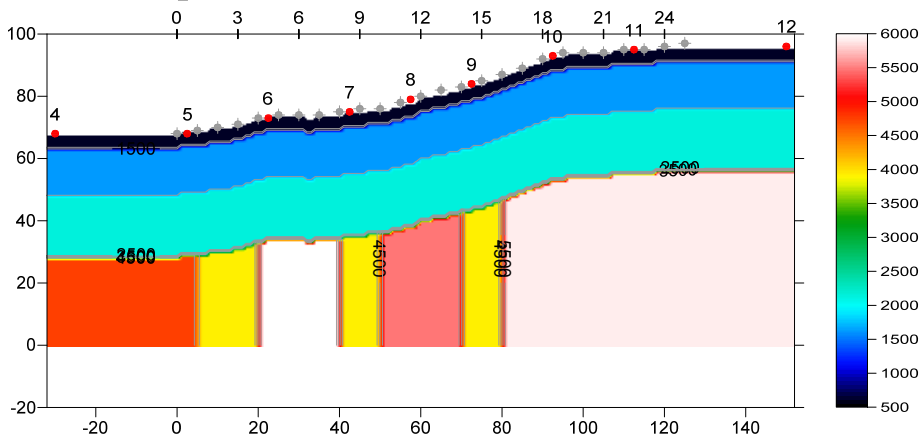

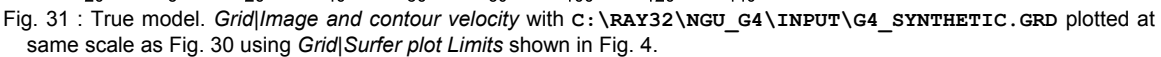

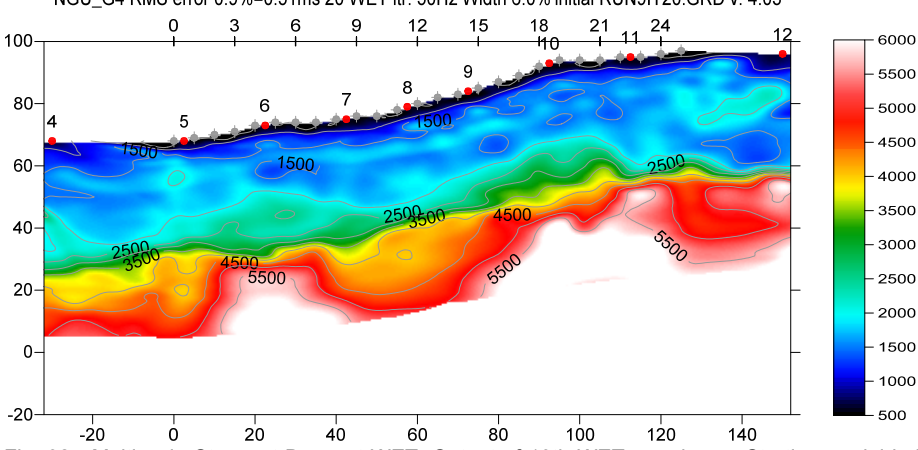

NGU\_G4 RMS error 0.9%=0.51ms 20 WET itr. 50Hz Width 6.0% initial RUN9IT20.GRD v. 4.03

Fig. 32 : Multiscale Steepest-Descent WET. Output of 10th WET run shown. Starting model is Fig. 30. WDVS @500Hz. Discard WET smoothing after WDVS (Fig. 35). Minimal WET smoothing. Gaussian WET smoothing filter weighting. Used width of Gaussian 3.0 sigma (Fig. 34 right). Multirun WET schedule as in Fig. 36. Surfer plot Limits as in Fig. 4.

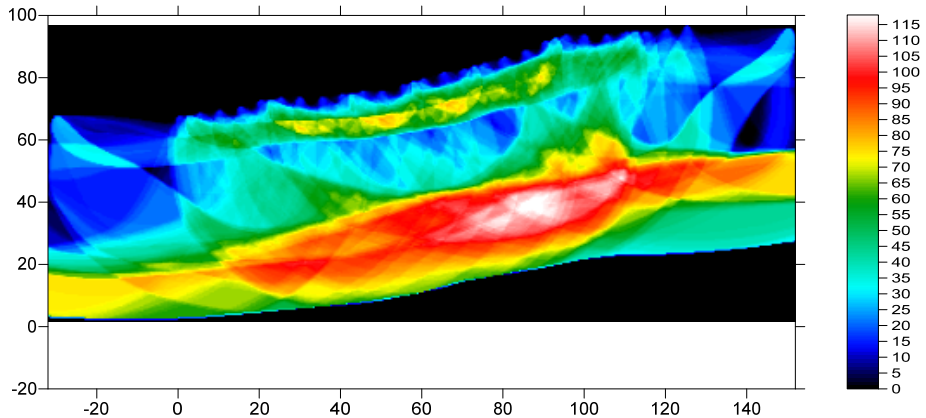

NGU\_G4 RMS error 0.9%=0.51ms 20 WET itr. 50Hz Width 6.0% initial RUN9IT20.GRD v. 4.03

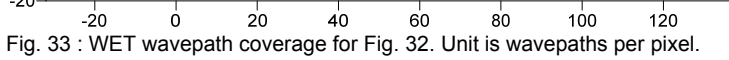

| Edit WET Wavepath Eikonal Traveltime Tomography Parameters | Edit WET Tomography Velocity Smoothing Parameters              |
|------------------------------------------------------------|----------------------------------------------------------------|
| Specify initial velocity model                             | Determination of smoothing filter dimensions                   |
| Select C:\RAY32\NGU_G4\Intercept_1.05_Jan                  | 9\DELTATV.GRD C Full smoothing after each tomography iteration |
| Stop WET inversion after                                   | Minimal smoothing after each tomography iteration              |
| Number of WET tomography iterations : 20 itera             | tions                                                          |
| or RMS error gets below 2.0 perc                           | ent Smoothing filter dimensions                                |
|                                                            | Half smoothing filter width : 4 columns                        |
|                                                            | Half smoothing filter height : 0 grid rows                     |
| j or WET inversion runs longer than 100 minu               | tes ,                                                          |
| WET regularization settings                                | Suppress artefacts below steep topography                      |
| Wavepath frequency : 50.00 Hz                              | Iterate                                                        |
| Ricker differentiation [-1:Gaussian,-2:Cosine] : -1 times  | Maximum relative velocity update after each iteration          |
| Wavepath width [percent of one period] : 5.0 perc          | ent Iterate Maximum velocity update : 25.00 percent            |
| Wavepath envelope width [% of period] : 0.0 perc           | entSmooth after each nth iteration only                        |
| Min. velocity : 10 Max. velocity : 6000 m/se               | sc. Smooth nth iteration : n = 1 iterations                    |
| Width of Gaussian for one period [SD] : 3.0 sigm           | a Smoothing filter weighting                                   |
| Gradient search method                                     | Gaussian O Uniform No smoothing                                |
| Steepest Descent     Conjugate Gradier                     | nt Used width of Gaussian 3.0 [SD]                             |
| Conjugate Gradient Parameters                              | Uniform central row weight 1.0 [1100]                          |
| CG iterations 10 Line Search iters.                        | 2 Smooth velocity update before updating tomogram              |
| Tolerance 0.001 Line Search tol.                           | 0.0010 Smooth update Smooth nth Smooth last                    |
| Initial step 0.10 Steepest Descent                         | step Damping of tomogram with previous iteration tomogram      |
| Edit velocity smoothing Edit grid file generation          | Damping [01] 0.000 Damp before smoothing                       |
| Start tomography processing Reset Can                      | cel Accept parameters Reset parameters                         |

Fig. 34 : WET Tomo|Interactive WET main dialog (left). Edit velocity smoothing (right). Settings used for Fig. 32.

Here is the .rar archive with <u>10 WET runs for Fig. 32</u> Here is the .rar archive with <u>seis32.\* profile database files for Fig. 32</u>

## Edit WDVS (Zelt & Chen 2016)

| Edit parameters for wavelength-dependent velocity smoothing                         |        |          |  |  |  |  |
|-------------------------------------------------------------------------------------|--------|----------|--|--|--|--|
| vise WDVS for forward modeling of traveltimes                                       |        |          |  |  |  |  |
| ☐ fast WDVS : less accurate mapping of scan line nodes to grid nodes                |        |          |  |  |  |  |
| $\checkmark$ add nodes once only with overlapping scan lines for velocity averaging |        |          |  |  |  |  |
| add all velocity nodes within WDVS area with radius of one wavelength               |        |          |  |  |  |  |
| pad WDVS area border with one grid cell                                             |        |          |  |  |  |  |
| _                                                                                   |        |          |  |  |  |  |
| WDVS frequency                                                                      | 500.00 | [Hz]     |  |  |  |  |
| Angle increment between scan lines                                                  | 7      | [Degree] |  |  |  |  |
| Regard nth node along scan line                                                     | 3      | [node]   |  |  |  |  |
| Parameters for Cosine-Squared weighting function (Chen and Zelt 2012)               |        |          |  |  |  |  |
| a : Cosine argument power                                                           | 1.000  | [power]  |  |  |  |  |
| b : Cosine-Squared power                                                            | 1.000  | [power]  |  |  |  |  |
| Modify WET smoothing mode : discard after forward modeling                          |        |          |  |  |  |  |
| discard WET smoothing and WDVS smoothing after modeling                             |        |          |  |  |  |  |
| C restore WET smoothing and discard WDVS smoothing only                             |        |          |  |  |  |  |
| OK Cancel Res                                                                       | et     |          |  |  |  |  |

Fig. 35 : *Model*|*WDVS Smoothing.* Settings used for Fig. 32. Use WDVS for forward modeling of traveltimes. WDVS frequency 500Hz. Discard WET smoothing after forward modeling.

| Run No. | Freg. [Hz]                  | Width [%]              | Width [ms]       | Iterations |         |                      |
|---------|-----------------------------|------------------------|------------------|------------|---------|----------------------|
| Run 1   | 50.0                        | 30.0                   | 6.000            | 20         | 🗌 Blank | ОК                   |
| Run 2   | 50.0                        | 26.0                   | 5.200            | 20         | 🗌 Blank | Cancel               |
| Run 3   | 50.0                        | 22.0                   | 4.400            | 20         | 🗌 Blank | Reset                |
| Run 4   | 50.0                        | 18.0                   | 3.600            | 20         | 🗌 Blank | WET runs active      |
| Run 5   | 50.0                        | 15.0                   | 3.000            | 20         | 🗌 Blank | Scale default widths |
| Run 6   | 50.0                        | 12.0                   | 2.400            | 20         | 🗌 Blank | Plot runs in Surfer  |
| Run 7   | 50.0                        | 10.0                   | 2.000            | 20         | 🗌 Blank | Prompt run mistit    |
| Run 8   | 50.0                        | 8.0                    | 1.600            | 20         | 🔽 Blank | All runs completed   |
| Run 9   | 50.0                        | 7.0                    | 1.400            | 20         | 🔽 Blank | Current run no       |
| Run 10  | 50.0                        | 6.0                    | 1.200            | 20         | 🔽 Blank | Resume current run   |
| Blank b | elow wavep<br>ank after eac | ath envelop<br>h run 🔽 | e<br>Blank after | lastrun    |         |                      |

Fig. 36 : *WET Tomo*|*Interactive WET Tomography*|*Iterate.* Edit runs for multiscale WET for Fig. 32.

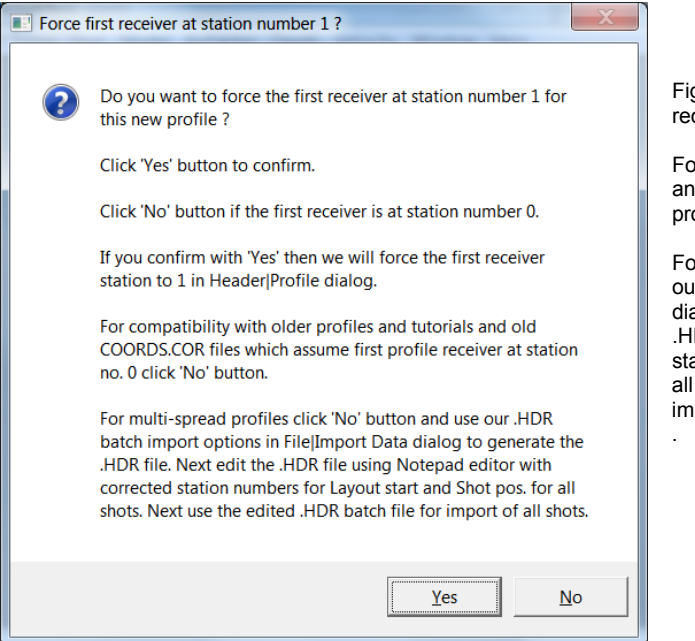

Fig. 37 : click No button to leave profile start / first receiver station number at station no. 0.

For compatibility with older profiles and tutorials and old COORDS.COR files which assume first profile receiver at station no. 0 click No button.

For multi-spread profiles click No button and use our .HDR batch import options in *File*|*Import Data* dialog to generate the .HDR file. Next edit the .HDR file using MS Notepad editor with corrected station numbers for *Layout start* and *Shot pos.* for all shots. Next use the edited .HDR batch file for import of all shots.

We thank NGU for making available above synthetic data and model files.

As shown in our companion <u>short tutorial</u> you need to correctly specify off-end shot elevations to obtain correct synthetic first breaks picks with *Model*|*Model synthetic shots* over NGU G4\_SYNTHETIC.GRD model.

See also our updated <u>Aaknes-1 tutorial</u> showing optimized (Fig. 29) and pessimized (Fig. 28) *DeltatV* interpretation of field-recorded data from Norway.

Next we show *Automatic WET inversion* using our Plus-Minus layered refraction starting model (Fig. 10). We discard WET smoothing after forward modeling (Fig. 35) for improved resolution but leave WDVS disabled :

- select Model WDVS Smoothing
- uncheck box use WDVS for forward modeling of traveltimes (Fig. 35)
- ➤ check box discard WET smoothing and WDVS smoothing after modeling (Fig. 35). Click OK.
- select WET Tomo Automatic WET tomography...
- navigate into folder C:\RAY32\NGU\_G4\LAYRTOMO
- select file PLUSMODL.GRD and click Open button
- ➤ confirm prompt showing fit between modeled and picked traveltimes with OK button
- confirm completion prompt with OK button
- click on Surfer icon in task bar to view the WET tomogram (Fig. 40) obtained with default WET parameters : 20 Steepest-Descent WET iterations, Wavepath frequency 50Hz, Ricker differentiation -1 (Gaussian), Full WET smoothing.

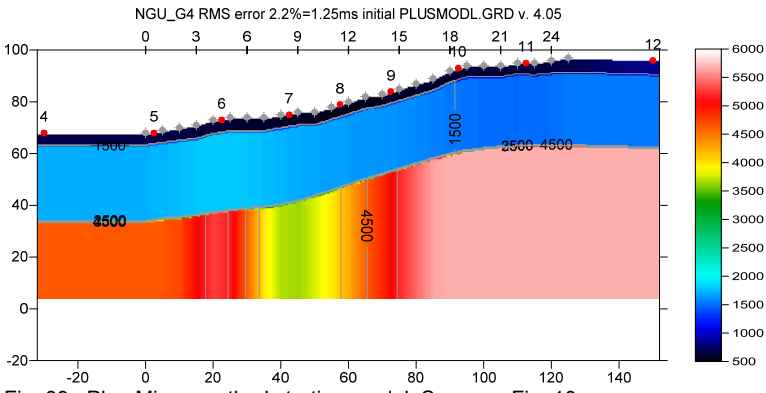

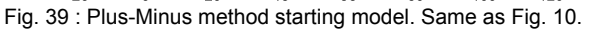

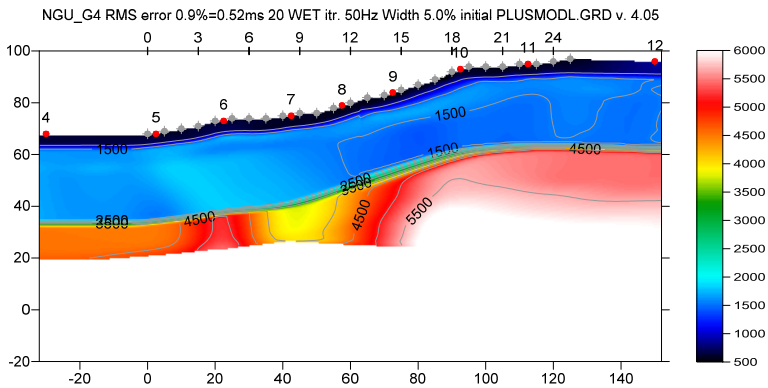

Fig. 40 : WET Tomo|Automatic WET. Starting model Fig. 39. Discard WET smoothing (Fig. 35) but don't enable WDVS.

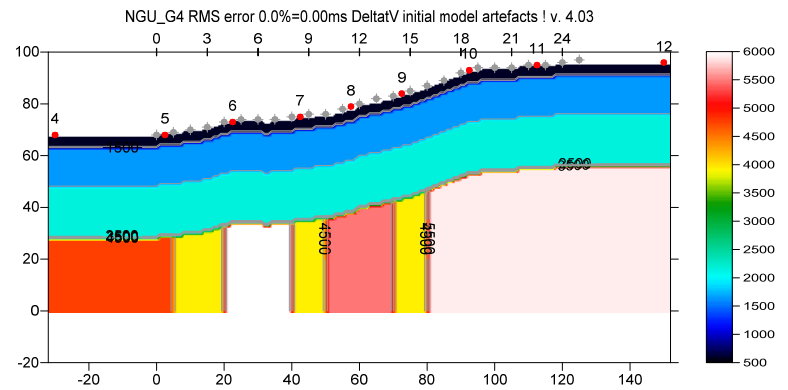

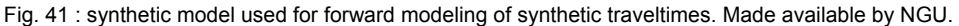

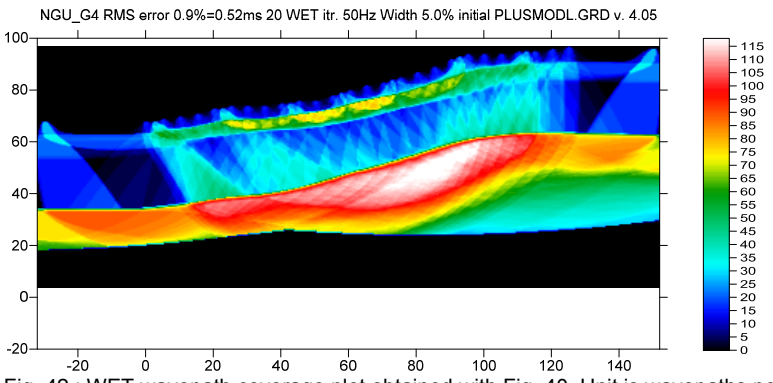

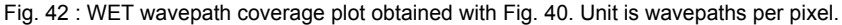

Here is the .rar archive with <u>LAYRTOMO folder</u> for Fig. 40. Here is the .rar archive with <u>seis32.\* profile database files</u> for Fig. 40.

For an overview of our WDVS (Wavelength-Dependent Velocity Smoothing; <u>Zelt and Chen 2016</u>) see these publications :

Zelt, C. A. and J. Chen 2016. Frequency-dependent traveltime tomography for near-surface seismic refraction data, Geophys. J. Int., 207, 72-88, 2016. See https://dx.doi.org/10.1093/gji/ggw269 and https://www.researchgate.net/publication/305487180\_Frequency-dependent\_traveltime\_tomography\_for\_near-surface\_seismic\_refraction\_data.

**Rohdewald S.R.C. 2021a.** Improving the resolution of Fresnel volume tomography with wavelengthdependent velocity smoothing, Symposium on the Application of Geophysics to Engineering and Environmental Problems Proceedings : 305-308. https://doi.org/10.4133/sageep.33-169 . Slides at https://rayfract.com/pub/SAGEEP%202021%20slides.pdf

**Rohdewald S.R.C. 2021b**. Improved interpretation of SAGEEP 2011 blind refraction data using Frequency-Dependent Traveltime Tomography, EGU General Assembly 2021, online, 19–30 Apr 2021, EGU21-4214, https://doi.org/10.5194/egusphere-egu21-4214

For an objective comparison of tomographic refraction analysis methods see these publications :

Zelt, C.A., Haines, S., Powers, M.H. et al. 2013. Blind Test of Methods for Obtaining 2-D Near-Surface Seismic Velocity Models from First-Arrival Traveltimes, JEEG, Volume 18(3), 183-194. https://www.researchgate.net/publication/267026965

Hiltunen, D. R., Hudyma, N., Quigley, T. P., & Samakur, C. 2007. Ground Proving Three Seismic Refraction Tomography Programs. Transportation Research Record, 2016(1), 110–120. https://doi.org/10.3141/2016-12 . https://www.researchgate.net/publication/242072938 .

**Sheehan J.R., Doll W.E. and Mandell W.A. 2005a**. An Evaluation of Methods and Available Software for Seismic Refraction Tomography. Journal of Environmental and Engineering Geophysics, volume 10, pp. 21-34. ISSN 1083-1363, Environmental and Engineering Geophysical Society. JEEG March 2005 issue. https://dx.doi.org/10.2113/JEEG10.1.21 . https://rayfract.com/srt\_evaluation.pdf . https://www.researchgate.net/publication/242159023 .

We thank NGU for making available above synthetic data and model and parameter files.

Copyright © 1996-2023 Intelligent Resources Inc. All rights reserved.